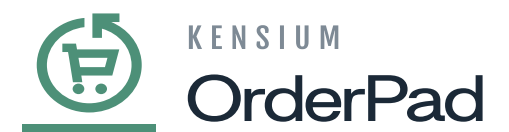

# **Pay Later Payment Method**

we have introduced a "Pay Later" payment method, allowing customers to defer payment. With this feature, the payment will not be synced from OrderPad to Acumatica.

Navigate to OrderPad A-M Connector on the left panel and click on Sync Configuration under Configuration.

| <u>(</u>                  | OrderPad A-M Connecto   | or                                         |                       |         | ×      |   |                  |                         |
|---------------------------|-------------------------|--------------------------------------------|-----------------------|---------|--------|---|------------------|-------------------------|
| DASHBOARD                 | Configuration           | Mapping                                    | Sync Failure Handling | Help    |        |   |                  | 上 posadmin 👻            |
| POS                       | Acumatica Endpoint URLs | Category                                   | Orders                | About   |        |   | R                | eload Data              |
| \$<br>SALES               | Sync Configuration      |                                            | Queues                | Support |        |   |                  |                         |
| CATALOG                   | Export Setup            | Order Status                               | Queue Status          |         |        |   | Go to Advanced F | Reporting <sup>12</sup> |
| ORDERPAD A-M<br>CONNECTOR | Import Setup            | Payment Method                             | Consumer Management   |         |        |   |                  |                         |
|                           | Sync Kules              | Product<br>Tax Category                    | Logs                  |         | ipping |   | Quantity         |                         |
|                           |                         | Shipping Method (A>M)                      | Admin Logs            |         | 35.00  | ( | 6                |                         |
|                           |                         | Shipping Method (M>A)<br>Stores - Branches | Connector Sync Logs   |         | ers    |   |                  |                         |
| STORES                    |                         | Warehouse                                  |                       |         |        |   | -                |                         |
| SYSTEM                    |                         |                                            |                       |         |        |   | \$68.00          | 1260                    |
|                           |                         |                                            |                       |         |        |   | \$20.00          | 808                     |

#### Click on Sync Configuration

Once the Configuration page is open go to the Sales à Payment Methods as shown below.

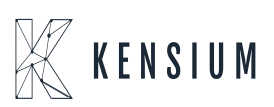

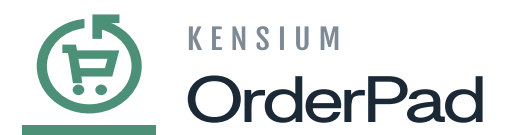

| <u>(†</u> | Configuration             |   |                                                |                       |   | 👤 posadmin 👻     |
|-----------|---------------------------|---|------------------------------------------------|-----------------------|---|------------------|
|           | Scope: Default Config • 🔇 |   |                                                |                       |   | Save Config      |
| POS       | GENERAL                   | ~ | Merchant Location                              |                       |   | $\odot$          |
| SALES     | ACUMATICA CONFIGURATION   | ~ | RECOMMENDED SOLUTIONS: V                       |                       |   |                  |
|           | POS                       | ~ | OTHER PAYMENT METHODS:                         |                       |   |                  |
|           | SALES                     | ^ | Check / Money Order                            |                       |   |                  |
| CUSTOMERS | Sales Emails              |   | <ul> <li>Pay Later Payment</li> </ul>          |                       |   |                  |
| MARKETING | Delivery Methods          |   | Enabled                                        |                       |   |                  |
| REPORTS   | Payment Methods           |   | [website]                                      | Yes                   | • | Use system value |
| <u>~~</u> |                           |   | Title<br>[store view]                          | Pay Later             |   | Use system value |
| STORES    |                           |   | New Order Status<br>[website]                  | Pending               | * | Use system value |
| SYSTEM    |                           |   | Payment from Applicable Countries<br>[website] | All Allowed Countries | × | Use system value |
|           |                           |   | Payment from Snecific Countries                |                       |   |                  |

#### Click on the Payment Methods

• You need to enable the Pay Later Payment method from the dropdown.

| Configuration              |     |                          |                             |                       |   | 👤 posadmin       |
|----------------------------|-----|--------------------------|-----------------------------|-----------------------|---|------------------|
| RD Scope: Default Config 🔻 | 3   |                          |                             |                       |   | Save Config      |
| GENERAL                    | ~   | Merchant Location        |                             |                       |   | 6                |
| ACUMATICA CONFIGURATION    | · ~ | RECOMMENDED SOLUTIONS: ▼ |                             |                       |   |                  |
| g POS                      | ~   | OTHER PAYMENT METHODS:   |                             |                       |   |                  |
| AM SALES                   | ^   | 😔 Check / Money Order    |                             |                       |   |                  |
| Sales Emails               |     | Pay Later Payment        |                             |                       |   |                  |
| NG Delivery Methods        |     |                          | Enabled                     |                       |   |                  |
| s Payment Methods          |     |                          | [website]                   | Yes                   | • | Use system value |
| 1                          |     |                          | [store view]                | Pay Later             |   | Use system value |
| 5                          |     | New                      | v Order Status<br>[website] | Pending               | ¥ | Use system value |
| •                          |     | Payment from Applica     | able Countries<br>[website] | All Allowed Countries | * | Use system value |
|                            |     | Payment from Sner        | rific Countries             |                       |   |                  |

Pay Later Payment should be enabled

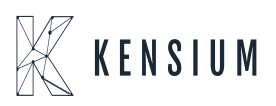

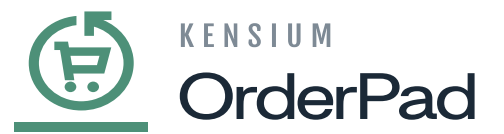

#### Illustration:

- Step I- Place an Order. Go to the Products in OrderPad, select the product and check the
- 🗙 availability.
  - Step II- Select the Quantity and click on Add to Cart.

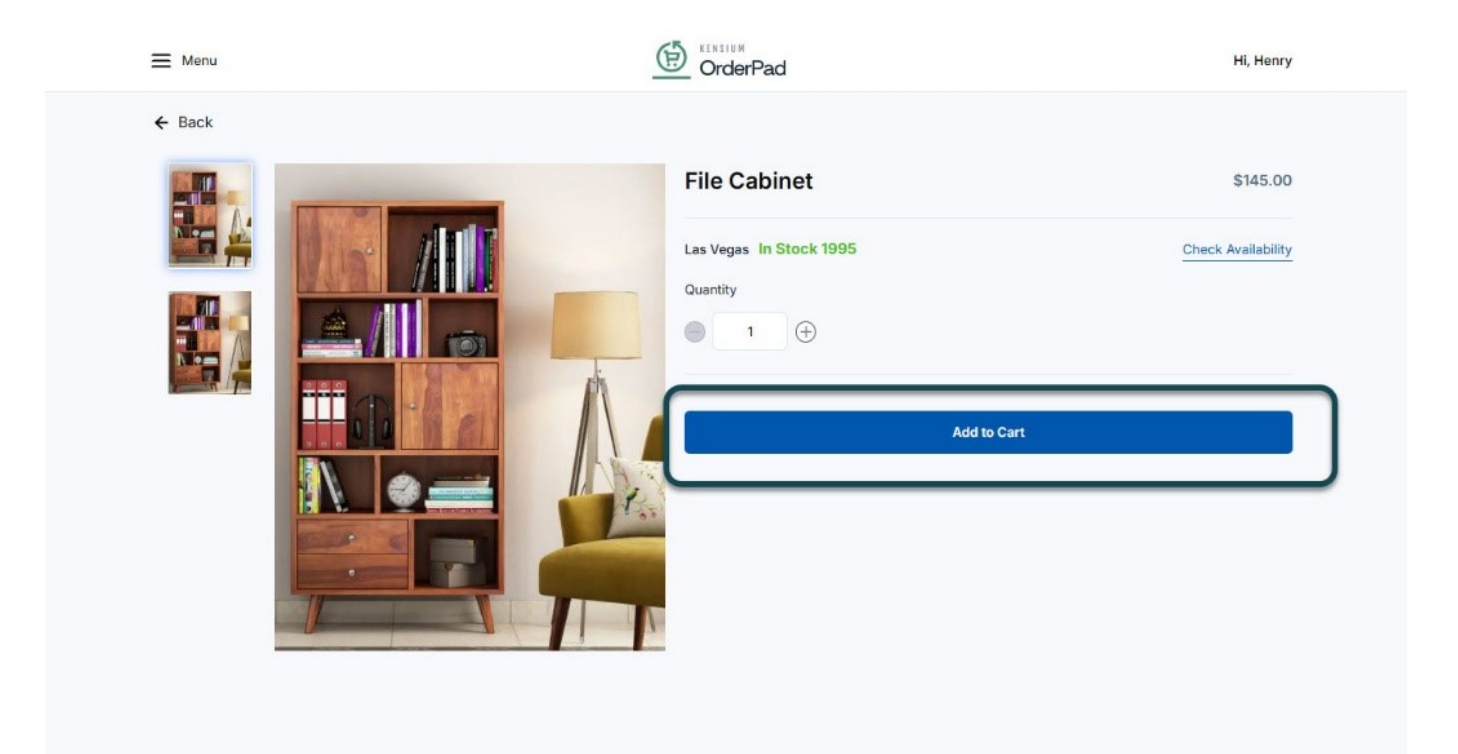

Add to Cart

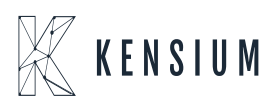

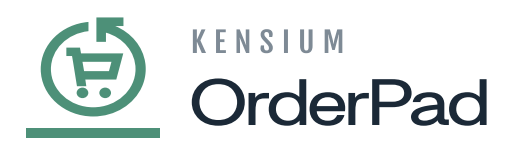

| 🗮 Menu                    | Ē            | OrderPad        | Hi, Henry               |
|---------------------------|--------------|-----------------|-------------------------|
| Q. Search or scan barcode |              | Guest           | Clear cart More Actions |
|                           | ·/           | Product         | Qty Price               |
| <i><i>x</i></i>           | 10           | File Cabinet    | 1 (±) \$145.00 (±)      |
| Add Customer              | Add Discount |                 |                         |
| ,<br>Т                    | <u>ه</u> .   |                 |                         |
| Add Custom Sale           | Save Cart    |                 |                         |
| ਸ਼                        | C            |                 |                         |
| View Saved Carts          | Add Notes    |                 |                         |
| đ                         | 1            |                 |                         |
| Orders                    | Products     | 1 Items         |                         |
| 0                         |              | Subtotal        | \$145.00                |
| A                         |              | Estimated Tax   | \$14.50                 |
| Customers                 |              | Estimated Total | \$159.50                |
|                           |              |                 | Product Added to Cart   |

### Product added to cart

On checking out you will get the new option Pay Later.

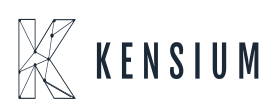

| <ul> <li>Cash</li> <li>Pay Later</li> <li>Note: Your order money will be collected during at the time of delivery.</li> <li>Credit Card (Card Present)</li> <li>Enter Coupon Code ✓</li> </ul> | Review and Place Order                                                       |                                                |                                      |                                         |  |
|----------------------------------------------------------------------------------------------------|------------------------------------------------------------------------------|------------------------------------------------|--------------------------------------|-----------------------------------------|--|
| Enter Coupon Code ~                                                                                                    | Cash  Pay Later  Note: Your order money w delivery.  Credit Card (Card Press | vill be collected during at the time of esent) | Subtotal<br>Tax<br>Shipping<br>Total | \$145.00<br>\$14.50<br>Free<br>\$159.50 |  |
| Paulaw Order                                                                                                    | Enter Coupon Code                                                            | Paulan Order                                   |                                      |                                         |  |

# Pay Later option

After reviewing the order, the Payment Information will be Pay Later.

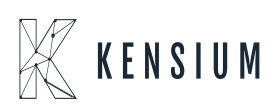

| rderPad                                                                              |                                                                     | Hi, Henry |
|--------------------------------------------------------------------------------------|---------------------------------------------------------------------|-----------|
| Review and Place Order                                                               |                                                                     |           |
| Payment Information<br>Pay Later<br>1 items in your order<br>File Cabinet<br>Qty : 1 | Subtotal \$145.00<br>Tax \$14.50<br>Shipping Free<br>Total \$159.50 |           |
| Place Order                                                                          |                                                                     |           |
|                                                                                      |                                                                     |           |
|                                                                                      |                                                                     |           |
|                                                                                      |                                                                     |           |

## **Payment Information**

If the payment method is Pay Later, then after shipping the product to the customer [Ship to Address] the Order Status will be in the [Processing] Status.

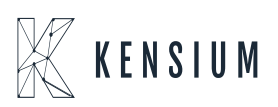

| Menu              | OrderPad         |            |                  |          | Hi, He |
|-------------------|------------------|------------|------------------|----------|--------|
| Back              | Order #OPDM00000 | 0203       |                  |          |        |
|                   |                  |            |                  |          |        |
|                   | Total: \$159.50  |            |                  |          |        |
|                   | Las Vegas        |            |                  |          |        |
| Print Receipt     | Email Receipt    |            | SMS Text Receipt |          |        |
| Items             | Price            | Qty        |                  | Subtotal |        |
| File Cabinet      | \$145.00         | Ordered: 1 |                  | \$145.00 |        |
|                   |                  |            | SubTotal :       | \$145.00 |        |
|                   |                  |            | Tax :            | \$14.50  |        |
|                   |                  |            | Grand Total :    | \$159.50 |        |
| Order Information |                  |            |                  |          |        |
|                   |                  |            |                  |          |        |

Order Status Processing

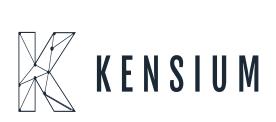